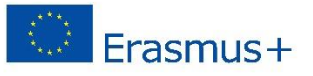

# SOFTSKILLS MOODLE – GUIDELINES (FOR TEACHERS)

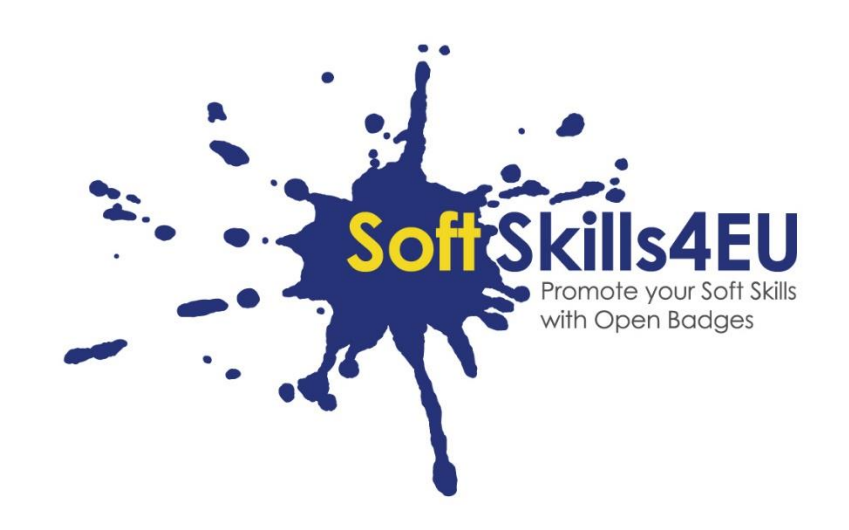

# SoftSkills4EU:

# Promote your Soft Skills with Open Badges

Partner organization: EMPHASYS CENTRE

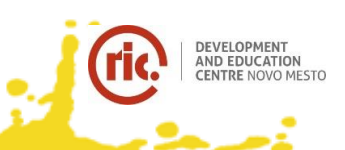

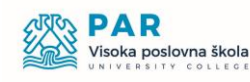

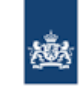

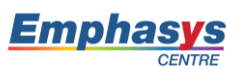

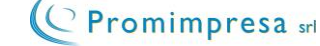

# INFORMATION ABOUT OUTPUT

# OUTPUT:

IO2 SOFTSKILLS4EU CURRICULUM AND LEARNING TOOLS **ACTIVITY:** IO2 A3: DEVELOPING E-LEARNING MATERIAL

# PROJECT INFORMATION

## **PROJECT:**

SoftSkills4EU: Promote your Soft Skills with Open Badges

## PROJECT TITLE:

Promote your soft skills with open badges

## ACRONYM:

SoftSkills4eu

**PROJECT NO.:** 2018-1-SI01-KA204-047088

## **PROJECT COORDINATOR:**

Development and Education Centre Novo mesto (RIC Novo mesto), Slovenia

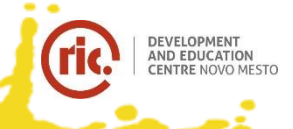

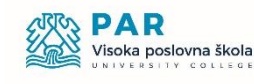

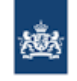

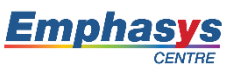

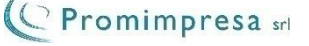

# TABLE OF CONTENT

| STEP 1: Log in page              | 4   |
|----------------------------------|-----|
| STEP 2: AVAILABLE COURSES        | 4   |
| STEP 3: UPLOAD TEACHING MATERIAL | 5   |
| STEP 4: UPLOAD ASSESSMENTS       | .11 |
| STEP 5: UPLOAD BADGES            | .16 |
| 5.1 ADD LABELS – FOR THE LEVELS  | .16 |
| 5.2 ADD BADGES                   | .19 |

### STEP-BY-STEP GUIDE

## STEP 1: LOG IN PAGE

- Visit <u>https://academy-softskills4.eu/</u>
- Click on the "Log in" button at the upper right corner of the page
- Enter your credentials: username, password

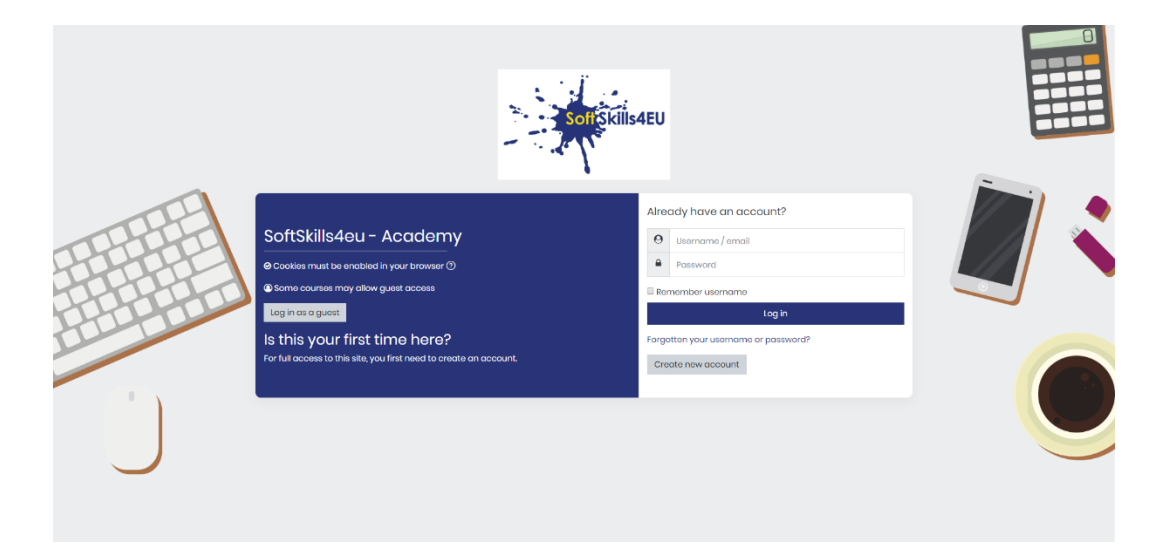

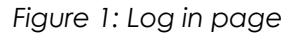

#### Note:

- \*The platform gives its users the opportunity to "remember" the credentials
- \*There is a password recovery/change option

## STEP 2: AVAILABLE COURSES

• On the "Dashboard" page you will find the available courses that you are enrolled

#### Note:

\*Each partner is enrolled on their own Module

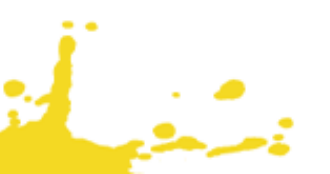

|                                     |                                                                                            | ρ φ <b>Ω</b> •                                                             |
|-------------------------------------|--------------------------------------------------------------------------------------------|----------------------------------------------------------------------------|
| ⑦ Dashboard  Site home III Calendar | Chrystalla Thrasyvoulou <sup>© Message</sup>                                               | Timeline                                                                   |
| 한 Private files<br>양 My courses <   | Customise this page                                                                        | No upcoming activities due                                                 |
|                                     | Recently accessed courses                                                                  | Private files No files available Manage private files_                     |
|                                     | Course overview          T All (except hidden) *       II: Course name *       IIII Card * | Online users<br>1 online user (last 5 minutos)<br>Chrystalla Thrasyvoulou® |
|                                     | ENGLISH **<br>SOCIAL SKILLS                                                                | Latest badges<br>You have no badges to<br>display<br>Calendar              |
|                                     | Show 12 -                                                                                  | November 2019     Mon Tue Wed Thu Fri Sat Sun     1 2 3                    |

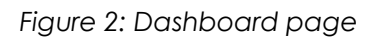

# STEP 3: UPLOAD TEACHING MATERIAL

| Click on you                                                    | ur Module                                                                                                    |                                                                                              |
|-----------------------------------------------------------------|----------------------------------------------------------------------------------------------------|----------------------------------------------------------------------------------------------|
|                                                                 |                                                                                                    |                                                                                              |
| (?) Dashboard<br>(r) Site home<br>団 Calendar<br>団 Privato files | Chrystalla Thrasyvoulou Customise this page                                                                                                    | Timeline                                                                                     |
| ସି My courses                                                   | Recently accessed courses                                                                                                    | No upcoming activities due  Private files No files available Manage private files            |
|                                                                 | Course overview          Image: Course name *       Image: Course name *       Image: Course name *         Image: Course name *       Image: Course name *       Image: Course name * | Online users<br>1 online user (last 5 minutes)<br>Chrystalla Thrasyvoulou                    |
| · · · · ·                                                       | ENGUSH ***<br>SOCIAL SKILLS<br>Show 12 *                                                                                                    | You have no badges to<br>display<br>Calendar<br>November 2019<br>Men Tue Wed Thu Fri Sat Sun |

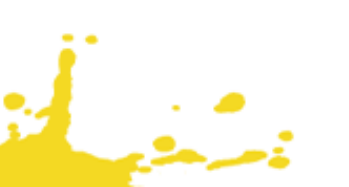

٠

Click on the Settings button

• Click on the "Turn editing on"

| SoffSkilis4eu                                                                                                    |                                                                                                    | ο φ 🖪 -                                                         |
|----------------------------------------------------------------------------------------------------|----------------------------------------------------------------------------------------------------|-----------------------------------------------------------------|
| Course sections <<br>윤 Participants<br>윤 Badges<br>☆ Competencies                                                                                                    | SOCIAL SKILLS<br>Dashboard My courses SOCIAL SKILLS                                                                                                    | © Edit settings                                                 |
| Grades                                                                                                    | Ranouncoments                                                                                                    | Gradebook setup     Backup     Restore     Imaget               |
| ☆ Site home<br>ᡂ Calendar                                                                                                    | TEACHING MATERIAL                                                                                                    | A Roset                                                         |
| Image: Second second secon | Social skills, or the ability to effectively interact with others, are becoming increasingly important for professionals as almost every job requires such skills. For exa<br>you need to be able to communicate effectively and get along with others. If you work with clients, you must listen attentively to their questions and concerns. It is<br>demonstrate that you possess strong social skills in your resume, cover letter and interview. | mple, if you work on a team,<br>s therefore vital to be able to |
|                                                                                                    | The main aim of this module is to equip participants with the right knowledge and skills, in order to enhance their social competences.<br>To meet this aim, the module covers the 5 following topics:<br>1. Conflict Management<br>2. Communication Skills<br>3. Intercultural Skills<br>4. Prosentation Skills<br>5. Accountability                                                                                                    |                                                                 |
|                                                                                                    | FINAL ASSESSMENT                                                                                                    |                                                                 |

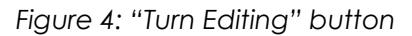

Click on the "Add an activity or resource" in the TEACHING MATERIAL Section

| Self Škilis4EU    |                                    |                     |                                |
|-------------------|------------------------------------|---------------------|--------------------------------|
| Course sections < |                                    |                     | -                              |
| A Participants    | SOCIAL SKILLS                      |                     | १०३ <del>-</del>               |
| & Badges          | Dashboard My courses SOCIAL SKILLS |                     |                                |
| 岔 Competencies    |                                    |                     |                                |
| <b>即</b> Grades   |                                    |                     | Edit 👻                         |
| (?) Dashboard     | 🕂 👼 Announcements 🖉                |                     | Edit - <u>S</u>                |
| ᡬ Site home       |                                    |                     | ① Add an activity or resource  |
| 🗰 Calendar        | ÷                                  | TEACHING MATERIAL   | Edit                           |
| 영 My courses <    |                                    |                     |                                |
| D Private files   |                                    |                     | O And all additive of research |
| C SOCIAL SKILLS   | ÷                                  | FINAL ASSESSMENT // | Edit 👻                         |
| Add a block       |                                    |                     | Add an activity or resource    |
|                   | *                                  |                     | Foit -                         |
|                   | •                                  | BEST PRACTICES //   | Luit -                         |

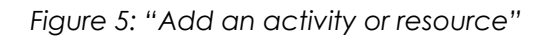

• Click on the "Label" to add a label for the main objective of the module. Then copy and paste the main objective from the teaching material

| Course sections <          |                                                                                                    | Add an activity or                         | resource ×                                                                                                    |                                                                                                    | 623                         |
|----------------------------|----------------------------------------------------------------------------------------------------|--------------------------------------------|----------------------------------------------------------------------------------------------------|----------------------------------------------------------------------------------------------------|-----------------------------|
|                            | SOCIAL SKILLS                                                                                                    | Forum                                      | The label module enables text and     multimedia to be inserted into the course                                                                |                                                                                                    | 2 <u>0</u> 3 ~              |
|                            |                                                                                                    | Elesson                                    | page in between links to other resources<br>and activities. Labels are very versatile and                                                      |                                                                                                    |                             |
| ll Grades                  |                                                                                                    | Quiz     SCORM                             | can help to improve the appearance or a<br>course if used thoughtfully.                                                                        |                                                                                                    | Edit -                      |
| Dashboard     In Site home | T 🛀 Announcements 🖉                                                                                                    | Survey                                     | To split up a long list of activities with a subheading or an image                                                                            | · .                                                                                                    | Add an activity or resource |
| 🖽 Calendar                 | +                                                                                                    | <ul> <li>Wiki</li> <li>Workshop</li> </ul> | <ul> <li>To display an embedded sound file or<br/>video directly on the course page</li> <li>To add a short description to a course</li> </ul> |                                                                                                    | Edit 👻                      |
| 역 My courses <             |                                                                                                    | RESOURCES                                  | section                                                                                                    | · ()                                                                                                    | Add an activity or resource |
|                            | +                                                                                                    | <ul> <li>Book</li> <li>File</li> </ul>     |                                                                                                    |                                                                                                    | Edit -                      |
|                            |                                                                                                    | Folder                                     |                                                                                                    | •                                                                                                    | Add an activity or resource |
|                            | +                                                                                                    | Arrow Label                                |                                                                                                    |                                                                                                    | Edit 👻                      |
|                            | MAIN OBJECTIVE OF THE MODL<br>Social skills, or the ability to offoctively interr<br>if you work on a team, you need to be able t | Page URL                                   |                                                                                                    | s almost every job requires such skills. For oxamplo,<br>onts, you must liston attontively to their questions | Edit 👻                      |
|                            | and concerns. It is therefore vital to be able                                                                                    |                                            | Add Cancel                                                                                                    | er letter and interview.                                                                                      |                             |

Figure 6: Add label

#### Note:

. .

\*Please *remove* the completion tracking from the Label settings

| Silinaeu                                                                          | P 1 A                                                                                                  |
|-----------------------------------------------------------------------------------|----------------------------------------------------------------------------------------------------|
| Course sections <<br>B Participants<br>A Badges                                   | <ul> <li>✓ Updating Label in TEACHING MATERIAL<sup>®</sup></li> <li>✓ General</li> </ul>               |
| Competencies     Grades     Obshboard     Giste home     Ectendar     State norme | Label text:                                                                                            |
| Private files SOCIAL SKILLS                                                       | Common module settings     Restrict access                                                             |
| C Add a block                                                                     | Activity completion     Completion     Tags      Competencies     Save and return to course     Cancel |
|                                                                                   |                                                                                                    |

Figure 7: Activity Completion

Click on the "Add an activity or resource" to add Book for the e-Book of the module.

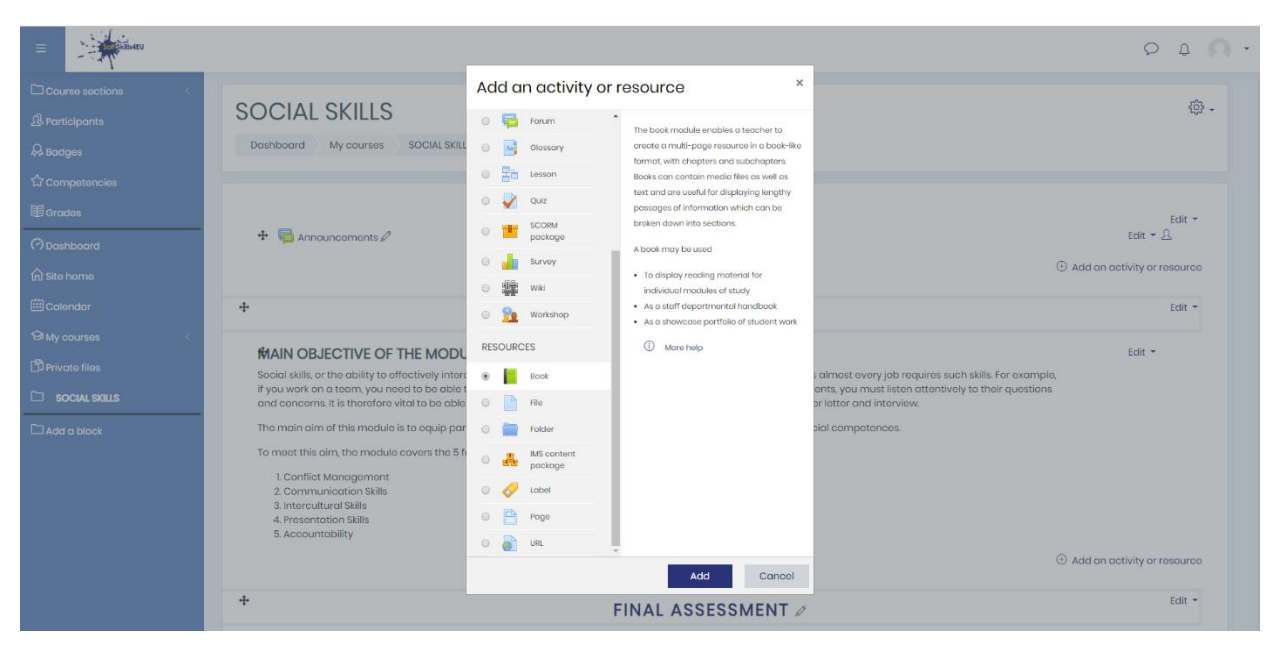

Figure 8: Add a book

| E RithAEU         |                                                                                                    | ο φ Ο .      |
|-------------------|----------------------------------------------------------------------------------------------------|--------------|
| Course sections < | SOCIAL SKILLS Deshboard My courses SOCIAL SKILS TEACHING MATERIAL Adding a new Book to TEACHING MATERIAL  Adding a new Book to TEACHING MATERIAL  Ceneral  Name  Description  A B I E B S B M C | > Expond all |
|                   | <ul> <li>Display description on course page (3)</li> <li>Appearance</li> <li>Common module settings</li> <li>Restrict access</li> </ul>                                                         |              |

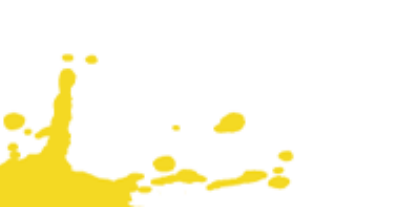

•

Add each chapter (TOPIC) with their main objective in the "Content Section".

| ≡                          | Riseru                                                                                                    |   | P \$ 0 -                                                                                           |
|----------------------------|----------------------------------------------------------------------------------------------------|---|----------------------------------------------------------------------------------------------------|
| 口<br>&<br>&<br>&<br>公<br>~ | SOCIAL SKILLS Dashboard My courses SOCIAL SKILLS TEACHING MATERIAL Module 1: Social Skills Madule 1: Social Skills                                                                                                    |   | Table of contents<br>1 Conflict Management<br>↓ ③ ① ● +<br>11. Understanding Conflict<br>∧ ③ ① ● + |
| ■<br>⑦<br>☆<br>曲           | MOQUIE I: SOCIAL SKIIIS       Collapse off         • Editing chapter       Collapse off         Chapter title       O         Subchapter       Conflict Management         Subchapter       Image: Conflict Management | 8 |                                                                                                    |
| \$<br>17<br>10             | Content       I I I I I I I I I I I I I I I I I I I                                                                                                    |   |                                                                                                    |
|                            | ▼Tags<br>Tags                                                                                                    |   |                                                                                                    |

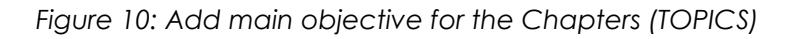

• Click on the plus (+) symbol on the right hand side to add sub-chapters (SUB-TOPICS) with the main content of the teaching material.

| ≡           | 2. A state of the state of the |                                                                                                    |
|-------------|----------------------------------------------------------------------------------------------------|----------------------------------------------------------------------------------------------------|
| C<br>&<br>& | Doshboard My courses SOCIAL SKILLS TEACHING MATERIAL Module 1: Social Skills                                                                                                    | Turn oditing off                                                                                            |
|             | Module 1: Social Skills                                                                                                    | Table of contents Loonflict Management Util Understanding Conf Add new chapter after "Cartifict Management" |
| 6<br>0<br>0 | theoretical background of what conflict is, what might cause it and how to offectively manage a conflict when arise. In addition, guidelines on how to use appropriately each style to reach the desire outcome are provided.                                                                                                    |                                                                                                    |
|             | ttp://softskills4.eu                                                                                                    | Data retontion summary                                                                                      |

• Add sub-chapters (SUB-TOPICS) with the main content of the teaching material. Make sure the "Subchapter" button is ticked.

|                   | and the second second se |                                                                                                    |
|-------------------|----------------------------------------------------------------------------------------------------|----------------------------------------------------------------------------------------------------|
| □<br>&<br>&       | Dashboard     My courses     SOCIAL SKILLS     TEACHINO MATERIAL     Module 1: Social Skills                                                                                                    | Table of contents         1. Conflict Management         ↓ ③ ① ● +         11. Understanding Conflict         ∧ ③ ① ● + |
|                   | Module 1: Social Skills                                                                                                    | 8                                                                                                    |
| ↔<br>6<br>==<br>9 | Conflict Management Chapter title     Understanding Conflict     Subchapter     Subchapter                                                                                                    |                                                                                                    |
|                   | Content                                                                                                    |                                                                                                    |
|                   | <b>Definition</b> According to the Oxford Dictionary, conflict is defined as 'a serious incompatibility between two or more opinions, principles or interests'. Scenario Let us examine conflict through the following example: Max and Simon were working in the same team. One day, they were asked to collaborate on a project assigned to them from their                                                                                                    |                                                                                                    |

Figure 12: Add sub-chapters (SUB-TOPICS)

#### Note:

\*Please find the pictures (key symbols) from the teaching material in the DropBox under the IO2 teaching material folder

\*Please add the key symbols as pictures. Use the dimensions (60x60) and Alignment: Left

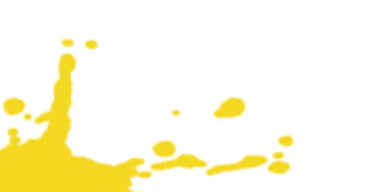

## STEP 4: UPLOAD ASSESSMENTS

•

Click on the "Add an activity or resource" under Final Assessment Section.

|        | Contract of the second second s |                             |
|--------|----------------------------------------------------------------------------------------------------|-----------------------------|
|        | need to be able to communicate effectively and get along with others. If you work with clients, you must listen attentively to their questions and concerns. It is therefore vital to be able to demonstrate that you possess strong social skills in your resume, cover letter and interview.                                                                                                    |                             |
|        | The main aim of this module is to equip participants with the right knowledge and skills, in order to enhance their social competences.                                                                                                    |                             |
| Д.     | To meet this aim, the module covers the 5 following topics:                                                                                                    |                             |
| ☆<br>Ⅲ | 1. Conflict Management<br>2. Communication Skills<br>3. Interoutural Skills                                                                                                    |                             |
| -      | 4. Presentation Skills<br>5. Accountability                                                                                                    |                             |
|        | 🕂 📔 Modulo I: Social Skills 🖉                                                                                                    | Edit 👻 📝                    |
|        |                                                                                                    | Add an activity or resource |
|        | + FINAL ASSESSMENT /                                                                                                    | Edit -                      |
| đ      |                                                                                                    | Add an activity or resource |
|        | * BEST PRACTICES /                                                                                                    | Edit 👻                      |
|        |                                                                                                    | Add an activity or resource |
|        |                                                                                                    | ① Add topics                |
|        | Stay in touch                                                                                                    | 8                           |
|        | ⊕ http://softskills4.eu                                                                                                    | Data retention summary      |

Figure 13: Add activity or resource – Final assessment

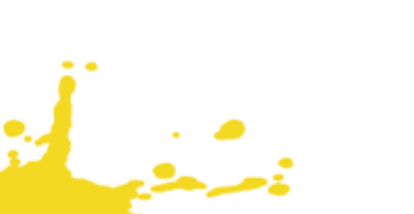

#### Click on the "Quiz"

•

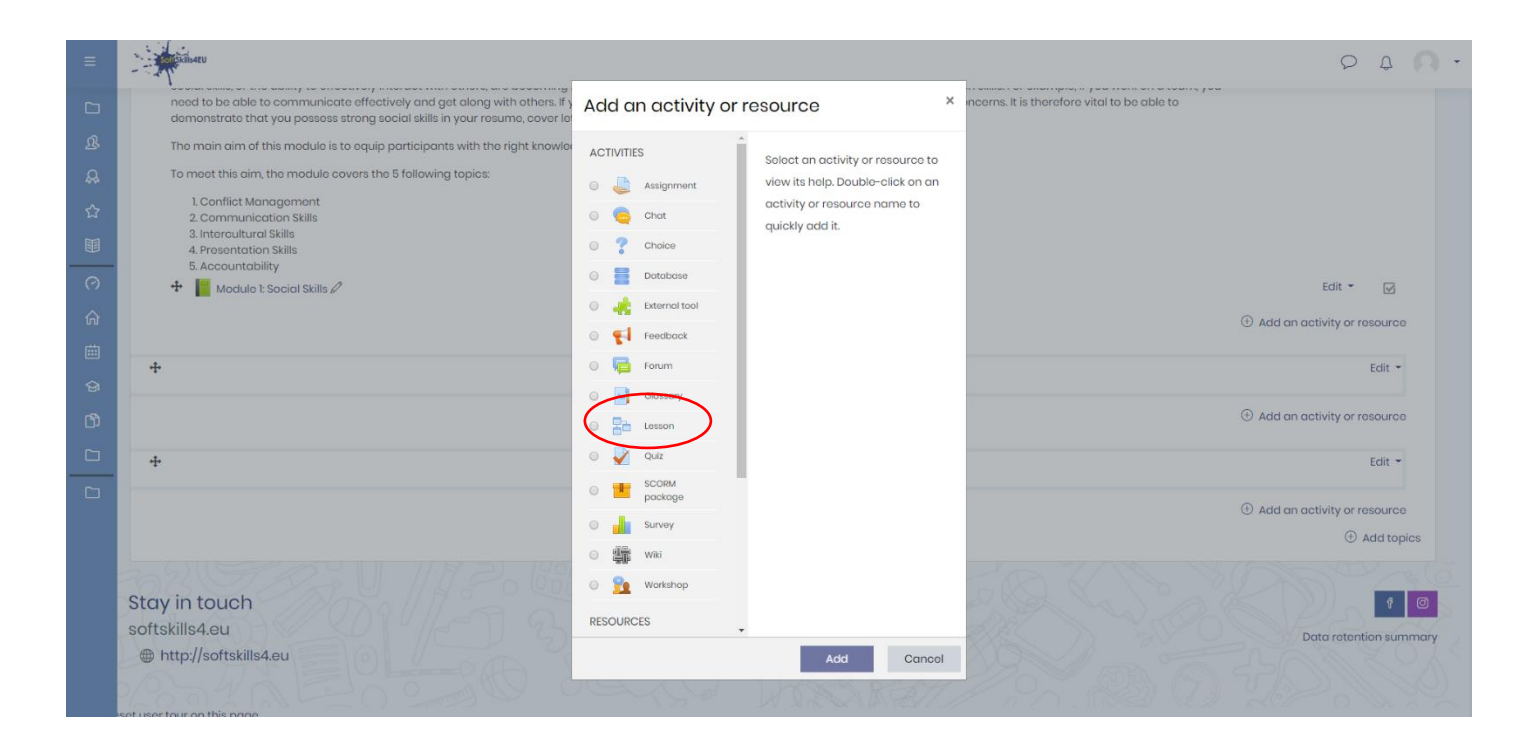

Figure 14: Add Quiz

#### Note:

\*Please create a quiz for each topic

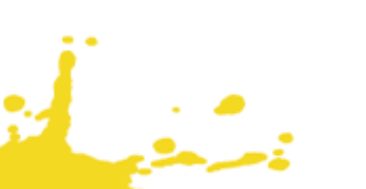

- Add a name for the Quiz
- Click "Grade", Select "3" for the attempts allowed

| =                     |                                                                                                 | D 4 Q      |
|-----------------------|-------------------------------------------------------------------------------------------------|------------|
| Course sections <     | Deelboard Coursee INDUSH SOCIALSRUS FIAALASSESMIDHT Topic 1 Conflict Management. Edit actilinge |            |
|                       |                                                                                                 |            |
| R Badges              | ♥ Updating Quiz in FINAL ASSESSMENT ◎                                                           |            |
| 12 Competencies       | * General                                                                                       | Expand all |
| E Grades              | Nome O Tepic L Certifict Management                                                             |            |
| (?) Dashboard         | Description                                                                                     |            |
| Site home             |                                                                                                 |            |
| 🖽 Calendar            |                                                                                                 |            |
| D Private files       |                                                                                                 |            |
| © Site administration |                                                                                                 |            |
| Add a block           |                                                                                                 | 6          |
|                       | Display description on caurse page ?                                                            |            |
|                       | Timing                                                                                          |            |
|                       | - Grade                                                                                         |            |
|                       | Grade cotagory 🕐 Uncatagorised #                                                                |            |
|                       | Orado to poss D Loop                                                                            |            |
|                       | Atompto olived 3 •                                                                              |            |
|                       | Cross-granied () Management                                                                     |            |
|                       | > Layout                                                                                        |            |
|                       | Question behaviour                                                                              |            |
|                       | Review options ()                                                                               |            |
|                       | Appearance                                                                                      |            |
|                       | Extra restrictions on attempts                                                                  |            |

- Click "Completion tracking" and then click "Show activity as complete when conditions are met"
- Click "Require grade" and then tick "Student must receive a grade to complete this activity"
- Click "Save and return to the course"

| =                   |                                                                       | 0 0                                                                                                    | n - |
|---------------------|-----------------------------------------------------------------------|----------------------------------------------------------------------------------------------------|-----|
| Course sections <   | > Layout                                                              |                                                                                                    |     |
| A Bactars           | Question behaviour                                                    |                                                                                                    |     |
| ් Competencies      | Review options ()                                                     |                                                                                                    |     |
| 19 Grades           | Appearance                                                            |                                                                                                    |     |
| (?) Dashboard       | Extra restrictions on attempts                                        |                                                                                                    |     |
| Site home           | > Overall feedback ②                                                  |                                                                                                    |     |
| 🕮 Calendar          | Common module settings                                                |                                                                                                    |     |
| D Private files     | Restrict access                                                       |                                                                                                    |     |
| Site administration | - Activity completion                                                 |                                                                                                    |     |
| Add a block         | Completion options unlocked                                           | More you save stranger, according state for all students will be arased. If you change your mind about this, do not save the form. |     |
| <                   | Completion tracking ()                                                | Show activity as complete when conditions are met                                                                                  |     |
|                     | Require view                                                          | Student must view this activity to complete it                                                                                     |     |
| <                   | Roquiro gracio                                                        | # Student must receive a grade to complete this activity 🕘                                                                         |     |
|                     | Require passing grade                                                 | Require passing grade     Grai available attempts completed                                                                        |     |
|                     | Expect completed on (3)                                               | 2      December      208     4     04     50     10     Enable                                                                     |     |
|                     | → Tags                                                                |                                                                                                    |     |
|                     | Competencies                                                          |                                                                                                    |     |
|                     |                                                                       | Save and return to course Save and display Caricol                                                                                 |     |
|                     | There are required fields in this form marked $\textcircled{\odot}$ . |                                                                                                    |     |
|                     | Stay in touch<br>softskills4eu<br>⊕ http://softskills4eu              |                                                                                                    | 2 O |

Figure 15: Quiz Settings

- Click on the quiz for the topic
- Click on the "Edit quiz" button

| =                 |                                                                                                    | 0 0 <b>0</b> .        |
|-------------------|----------------------------------------------------------------------------------------------------|-----------------------|
| 10<br>8<br>8<br>4 | Dashboard         My coursiss         SOCIAL SKILLS         Final ASSESSMENT         Topic 1: Conflict Management |                       |
| ਪ<br>11           | Topic 1: Conflict Management                                                                                      | 礅 -                   |
| ି<br>ଜ            | Oracling method: Highest grade                                                                                    |                       |
| Ē                 | No questions have been added yet                                                                                  | ×                     |
| ୍ର<br>ପ୍ର         | Edit quiz                                                                                                    |                       |
| 0 0               | Stay in touch<br>softskills4.eu<br>@ http://softskills4.eu                                                        | ata rotantion summary |
|                   |                                                                                                    |                       |

Figure 16: Edit Quiz

Click Add

• Click on the "A new question"

|                                         | - A Silvery                                                                                | ρ φ Ω •                |
|-----------------------------------------|--------------------------------------------------------------------------------------------|------------------------|
|                                         |                                                                                            |                        |
|                                         | SOCIAL SKILLS                                                                              |                        |
| ያ                                       | SOCIAL SKILLS                                                                              |                        |
| A                                       | Dashboard My courses SOCIAL SKILLS FINAL ASSESSMENT Topia 1: Conflict Managament Edit quiz |                        |
| 5.7                                     |                                                                                            |                        |
| ~~~~~~~~~~~~~~~~~~~~~~~~~~~~~~~~~~~~~~~ | Editing quiz Topic I: Conflict Managements                                                 |                        |
|                                         |                                                                                            | 10.00                  |
|                                         | Questions: UT inst que s opon                                                              | Total of marke: 0.00   |
| 合                                       | Ropoginoto select multiple items                                                           | Total of marks. 0.00   |
|                                         |                                                                                            | Shuffle 3              |
|                                         |                                                                                            | Add 🔻                  |
|                                         |                                                                                            | new question           |
| ß                                       |                                                                                            | random question        |
|                                         |                                                                                            |                        |
|                                         |                                                                                            |                        |
|                                         |                                                                                            |                        |
|                                         | Stay in touch                                                                              | 4 0                    |
|                                         | softskills4.eu                                                                             |                        |
|                                         | Http://softskilis4.eu                                                                      | Data recention summary |
|                                         |                                                                                            |                        |
|                                         |                                                                                            |                        |
|                                         |                                                                                            |                        |
|                                         |                                                                                            |                        |

Figure 17: Add a new question

Choose a question type and create the questions

| =                                       |                                                                                                    |                                                                                                    | 0 4 Q ·                                                       |
|-----------------------------------------|----------------------------------------------------------------------------------------------------|----------------------------------------------------------------------------------------------------|---------------------------------------------------------------|
| 1)<br>B                                 | SOCIAL SKILLS                                                                                                    | Choose a question type to add *                                                                                                    |                                                               |
| & 1 III (? G                            | Deshooring My courses Social Skills HRAL ASSESSMENT<br>Editing quiz: Topic 1: Conflict Manageme<br>Questions: 01 This quiz is open<br>Repaginate Solect multiple items | QUESTIONS     *     Soloct a quostion type to see its description.       If Mutching     description.       If Metching     *       Bott answer     * | Maximum grade 10.00 Save<br>Total of marks: 0.00<br>Shuffle O |
|                                         | Stay in touch                                                                                                    | Essey     Essey     Calculated     Top gand drap     Prog and drap     Drag and drap     Drag and drap                                                | Add -                                                         |
| softskills4.eu<br>http://softskills4.eu | softskills4.eu<br>⊕ http://softskills4.eu                                                                                                    | Add Cancol                                                                                                    | Data rotantion summary                                        |

Figure 18: Question types

## Note:

•

\*Please create a quiz for each topic

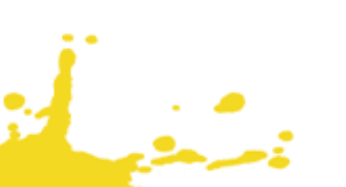

### STEP 5: UPLOAD BADGES

### 5.1 ADD LABELS – FOR THE LEVELS

- Click on your module
- Click "Turn editing on"
- Under Teaching Material section, then click "Add activity or resource" and select "Label"

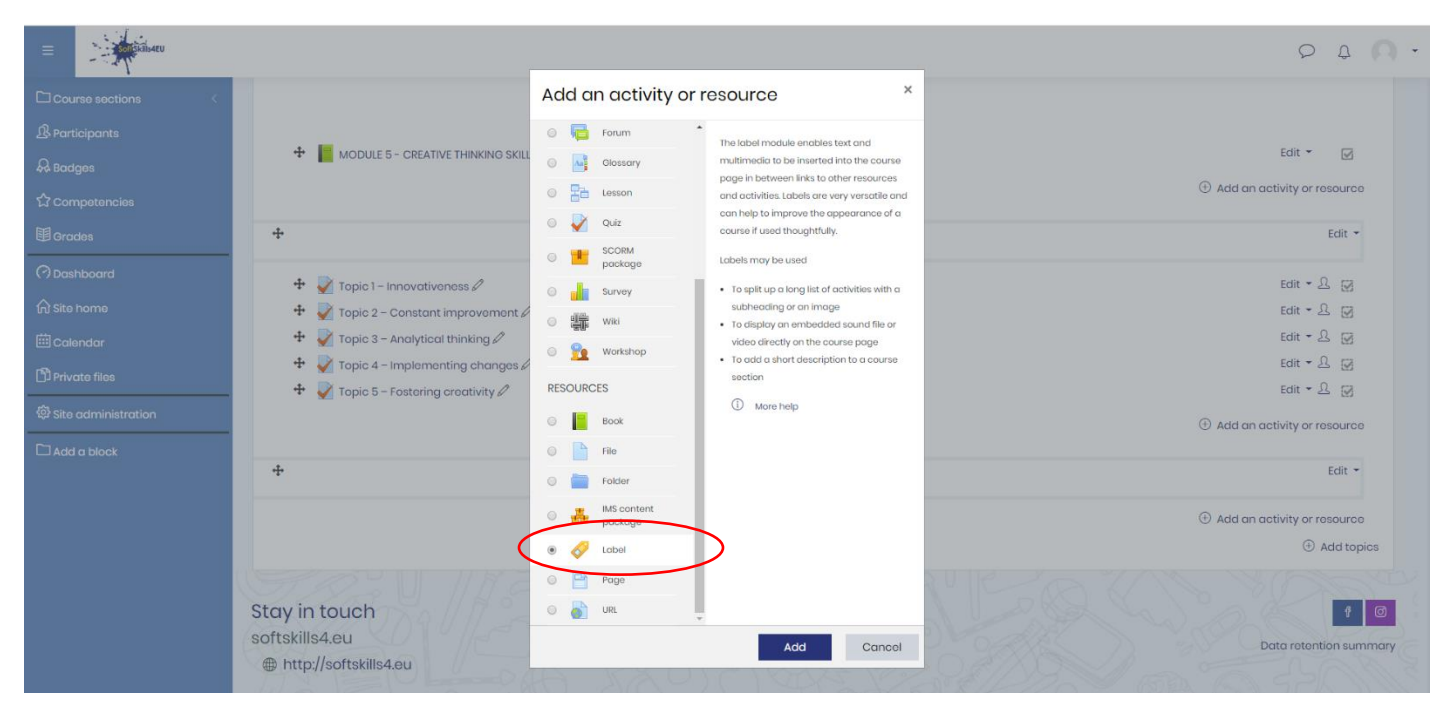

Figure 19: Add label

#### Note:

\*Please create one lable for each level (Basic level, Intermediate level, Advance level)

• Add a label text e.g. "Click here to claim Social Skills badge 'Basic Level'!" (use bold font and italic for the level)

- Click "Restrict access"
- Click "Grade"
- Click "Grade" and select "Course Total"
- Click and tick must be >=60 and tick must be <70
- Then, click Activity Completion, "Student can manually mark the activity as completed"
- Click "Save and return to course"

## Note:

\*For each label will use different grades: Basic level – 60% - 70&, Intermediate level – 71% - 84%, Advance level – 85% - 100%

| E Siline                                                                                                    |                                                                                                    |                                                                                                    | 0 4 <b>Q</b> · |
|----------------------------------------------------------------------------------------------------|----------------------------------------------------------------------------------------------------|----------------------------------------------------------------------------------------------------|----------------|
|                                                                                                    | Dashboard Courses ENGLISH CREATIVE THINKING S                                                                                                    | SKILLS FINAL ASSESSMENT Adding a new Label to FINAL ASSESSMENT                                                                                                    |                |
| B Participants                                                                                                    |                                                                                                    |                                                                                                    |                |
| & Badges                                                                                                    | Adding a new Label to FINAL ASS                                                                                                    | SESSMENT®                                                                                                    |                |
| ☆ Competencies                                                                                                    | * General                                                                                                    |                                                                                                    | Expand all     |
| 1 Grades                                                                                                    | Label text                                                                                                    |                                                                                                    |                |
| (?) Dashboard                                                                                                    |                                                                                                    |                                                                                                    |                |
| 🕥 Site home                                                                                                    |                                                                                                    |                                                                                                    |                |
| 🕮 Calendar                                                                                                    |                                                                                                    |                                                                                                    |                |
| D Private files                                                                                                    |                                                                                                    |                                                                                                    |                |
| Site administration                                                                                                    |                                                                                                    |                                                                                                    | 11             |
| 🗅 Add a black                                                                                                    | Common module settings                                                                                                    |                                                                                                    |                |
|                                                                                                    | <ul> <li>Restrict access</li> </ul>                                                                                                    |                                                                                                    |                |
|                                                                                                    | Access restrictions                                                                                                    | None                                                                                                    |                |
|                                                                                                    |                                                                                                    | Add restriction                                                                                                    |                |
|                                                                                                    | - Activity completion                                                                                                    |                                                                                                    |                |
|                                                                                                    | Completion tracking (2)                                                                                                    | Students can manually mark the activity as completed .                                                                                                    |                |
|                                                                                                    | Expect completed on (2)                                                                                                    | 2 ¢ December ¢ 2019 ¢ 07 ¢ 39 ¢ 🗒 🗈 Encible                                                                                                    |                |
|                                                                                                    | - Torre                                                                                                    |                                                                                                    |                |
|                                                                                                    |                                                                                                    |                                                                                                    |                |
|                                                                                                    |                                                                                                    |                                                                                                    |                |
|                                                                                                    |                                                                                                    | save and feature to course Concer                                                                                                    |                |
|                                                                                                    |                                                                                                    |                                                                                                    |                |
|                                                                                                    |                                                                                                    |                                                                                                    |                |
| =                                                                                                    |                                                                                                    |                                                                                                    | P & 0          |
| Course sections                                                                                                    | C Doshboord Coursos ENGLISH CREATIVE TH                                                                                                    | INNING SIXLLS FINAL ASSESSMENT Adding a new Labor to FINAL ASSESSMENT                                                                                                    | 0 ¢ 0          |
| Curse sections                                                                                                    | Courses ENGLISH CREATIVE TH                                                                                                    | INVENO SKILLS TINAL ASSESSMENT Adding o new Lobel to FINAL ASSESSMENT                                                                                                    | 0 4 0          |
| E Course sections<br>A Bodges                                                                                                    | Deshboard Courses ENGUSH CREATIVE TH     Adding a new Label to FINAL                                                                                                    | INVENIO SIXELS ITAMA ASSESSMENT Adding o new Lobel to THMA ASSESSMENT ASSESSMENT                                                                                                    |                |
| E Course sections<br>& Participants<br>& Bodges<br>Competencies<br>res                                                                                                    | Deshboord Courses ENGUSH CREATIVE TH     Adding a new Label to FINAL     General                                                                                                    | INVENIO SIRELS INVAL ASSESSMENT Adding o now Lober to INVAL ASSESSMENT                                                                                                    | D A A          |
| E C:) Course sectors<br>B Participants<br>A Bodges<br>C:) Competencies<br>C:) Competencies<br>C:) Competencies                                                                                                    | Destribeers Courses ENGLISH CREATIVE THE     Adding a new Label to FINAL     General     Lobel tex                                                                                                    | Adding o new Lober to FINAL ASSESSMENT                                                                                                    | C A A          |
| Cl Course sectors Cl Course sectors Cl Course sectors Cl Competencies Cl Competencies Cl Competencies Cl Competencies Cl Competencies Cl Competencies Cl Competencies Cl Cl Cl Cl Cl Cl Cl Cl Cl Cl Cl Cl Cl C                                                                                                    | Desitioned Courses ENGLISH CREATER IN     Adding a new Label to FINAL     General     Label text                                                                                                    | Adding onew Loberto FINAL ASSESSMENT                                                                                                    | C A A          |
| E Source sectors Source sectors Source sectors Source sectors Source sectors Competencies O competencies O competencies O combined Site home Site home Site home                                                                                                    | Desitioned Courses ENGLISH CREATER IN     Adding a new Label to FINAL     General     Label text                                                                                                    | Adding o new Lober to FINAL ASSESSMENT  LASSESSMENT  Adding o new Lober to FINAL ASSESSMENT  Adding o new Lober to FINAL ASSES                                                                                                    | C A A          |
| E Course sectors<br>Protoparts<br>Protoparts<br>Competencies<br>Competencies<br>Competencies<br>State home<br>Coendar<br>Coendar<br>Coendar                                                                                                    | Destation Courses ENGLISH CREATIVE THE     Adding a new Label to FINAL     General     Labertext                                                                                                    | Adding onew Lober to FINAL ASSESSMENT  LASSESSMENT  Adding onew Lober to FINAL ASSESSMENT  Adding onew Lober to FINAL ASSES  Adding onew Lober to FINAL ASSESSMENT  Adding onew Lober to FINAL ASSES  Adding onew Lob                                                                                                    | C A A          |
| E Sections Course sections S Participants S Participants S Participants C Competencies Ø Paratise Ø Paratise Ø Competencies Ø Competencies Ø Competencies Ø Paratise Ø Paratise<                                                                                                    | Destation Courses ENGLISH CREATIVE THE     Adding a new Label to FINAL     General     Labertext                                                                                                    | Adding onew Lober to FINAL ASSESSMENT  LASSESSMENT  Adding onew Lober to FINAL ASSESSMENT  Adding onew Lober to FINAL ASSESSMENT  Adding one FINAL ASSESSMENT  Adding one FINAL ASSESSMENT  Ad                                                                                                    | C A A          |
| <ul> <li>■ Example of the second second</li></ul>                                                                                                    | Deshboord Courses ENGLISH CREATIVE THE     Adding a new Label to FINAL     General     Label tex                                                                                                    | Adding onew Lobel to FINAL ASSESSMENT  Adding onew Lobel to FINAL ASSESSMENT  Adding onew Lobel to FINAL ASSESSMENT  Add restriction.  Add restriction.  Add restriction.  Provent coccorrelation on the adding on the adding on the adding on the adding one of the adding of the adding                                                                                                    | C A A          |
| <ul> <li>■ Example of the second second</li></ul>                                                                                                    | Common module settings     Bestrict access                                                                                                    | Adding onew Loberto FINAL ASSESSMENT  Adding onew Loberto FINAL ASSESSMENT  ACTIVITY  A * B / E = * * * * * * * * * * * * * * * * * *                                                                                                    | C A A          |
| <ul> <li>■ State sectors</li> <li>Protoconts</li> <li>Rendoconts</li> <li>Rendoconts&lt;</li></ul>                                                                                                    | Common module settings     Coress     Acciss                                                                                                    | Adding onew Lobert of FINAL ASSESSMENT  Adding onew Lobert of FINAL ASSESSMENT  ACCOMPANY ACCOMPANY ACCOMP                                                                                                    | C A A          |
| <ul> <li>■ State sectors</li> <li>Protocorse sectors</li> <li>Protocorse sectors</li> <li>Protocorse</li> <li>Protocorse</li> <li>Competencies</li> <li>Orasies</li> <li>Orasies</li> <li>Orasies</li> <li>Orasies</li> <li>Orasies</li> <li>Protocorse</li> <li>State competencies</li> <li>Protocorse</li> <li>State competencies</li> <li>Active block</li> </ul>                                                                                                    | Common module settings     Coese settings     Coese settings                                                                                                    | AND SECIE THAT ASSESSMENT Adding onew Lobbit to FINAL ASSESSMENT  ACCOMPANY ADDINATION  ACCOMPANY ADDINATION                                                                                                    | C A A          |
| <ul> <li>■ Sections</li> <li>Protoconsections</li> <li>Protoconsections</li> <l< td=""><td>Deshboord Courses ENGLISH CREATIVE THE     Adding a new Label to FINAL     General     Labeltest      Common module settings     Restrict access     Access restrictions</td><td>ACCORDENSE TANK ASSESSMENT ACCORDENSE ASSESSMENT  ACCORDENSE ACCORDENSE ACCORDENSE ASSESSMENT  ACCORDENSE ACCORDENSE ACCORDENSE ACCORDENCE ASSESSMENT  ACCORDENSE ACCORDENSE ACCORDENSE ACCORDENCE ACCORDENCE ACC</td><td>P A A</td></l<></ul>                                                                                                    | Deshboord Courses ENGLISH CREATIVE THE     Adding a new Label to FINAL     General     Labeltest      Common module settings     Restrict access     Access restrictions                                                                                                    | ACCORDENSE TANK ASSESSMENT ACCORDENSE ASSESSMENT  ACCORDENSE ACCORDENSE ACCORDENSE ASSESSMENT  ACCORDENSE ACCORDENSE ACCORDENSE ACCORDENCE ASSESSMENT  ACCORDENSE ACCORDENSE ACCORDENSE ACCORDENCE ACCORDENCE ACC                                                                                                    | P A A          |
| <ul> <li>■ Section</li> <li>Course sections</li> <li>&amp; Rotoports</li> <li>&amp; Rotoports</li> <li>&amp; Rotoports</li> <li>@ Orasies</li> <li>Ø Competencies</li> <li>Ø Tradies</li> <li>Ø Tradies</li> <li>Ø Tradies</li> <li>Ø Tradies</li> <li>Ø Stite home</li> <li>Ø Stite home</li> <li>Ø Stite opmisiscretion</li> <li>Addrig o block</li> </ul>                                                                                                    | Derboord Course ENGUSH CREATIVE TH     Adding a new Label to FINAL     General     Labeltex      Common module settings     Restrict access     Access restrictors      Activity completion                                                                                                    | ANNOUS SELIS IN ALASSESSMENT Adding o new Lobeit O FINAL ASSESSMENT  ACASSESSMENT  Activity completion  Require students to  complete of motion  require students to  complete of motion  require students to  complete of motion  require students to  complete of motion  require students to  complete of motion  require students to  complete of motion  require students to  complete of motion  require students to  require students to  require students                                                                                                    | F Expand all   |
| <ul> <li>■ Sectors</li> <li>Participants</li> <li>&amp; Rodges</li> <li>Course sectors</li> <li>&amp; Rodges</li> <li>Competencies</li> <li>Ø Orades</li> <li>Ø Orades</li> <li>Ø Orades</li> <li>Ø State home</li> <li>© Deshboord</li> <li>Ø State home</li> <li>© Private files</li> <li>Ø State o block</li> </ul>                                                                                                    | Deshboord Courses ENGLISH CIREATIVE THE     Addiing a new Label to FINAL     General     Labeltest      Common module settings     Restrict access     Access restrictions      Activity completion     Completion tooking                                                                                                    | NENCE SEE       Made go new Lobel to FINAL ASSESSMENT             ASSESSMENT             Image: Section Section Se                                                                                                    | F Expand all   |
| <ul> <li>■ Course sections</li> <li>Prototoports</li> <li>Prototoports</li> <li< td=""><td>Corres DRUDH CRAINE IN     Adding a new Label to FINAL     Ceneral     Latertex      Common module settings     Common module settings     Activity completion     Completion tooking     Expect completed on</td><td>ANNUAL SECSION MALASSESSMENT<br/>ACCORDENTION<br/>ACCORDENTION</td><td>F Expand all</td></li<></ul> | Corres DRUDH CRAINE IN     Adding a new Label to FINAL     Ceneral     Latertex      Common module settings     Common module settings     Activity completion     Completion tooking     Expect completed on                                                                                                    | ANNUAL SECSION MALASSESSMENT<br>ACCORDENTION<br>ACCORDENTION | F Expand all   |
| <ul> <li>■ Sections</li> <li>Course sections</li> <li>Prototoports</li> <li>Prototoports</li> <li>Pro</li></ul>                                                                                                    | Corres DRUCH CRAINE IN     Adding a new Label to FINAL     General     tabetta      Common module settings     Restrict access     Access restrictions      Activity completion     Completion tooking     Expect completion     Completion tooking                                                                                                    | ARRENT DER I MALASSESSMENT<br>Adding o new Lobeit to FINAL ASSESSMENT<br>ASSESSMENT                                                                                                    | F Epand all    |
| <ul> <li>■ Sector</li> <li>Course sectors</li> <li>Shartotoports</li> <li>Nordetoports</li> <li>Competencies</li> <li>To Course sectors</li> <li>Orastes</li> <li>Orastes</li> <li>Orastes</li> <li>Orastes</li> <li>Orastes</li> <li>Star torne</li> <li>Colerador</li> <li>Star commissionation</li> <li>Acid o block</li> </ul>                                                                                                    | Common module settings     Corresting     Completion tooking     Expect completion     Completion tooking     Expect completion     Completion tooking     Expect completion     Completion tooking     Expect completion     Completion tooking     Expect completion     Completion tooking     Expect completion     Completion tooking     Expect completion     Completion tooking     Expect completion     Completion tooking     Expect completion     Completion tooking     Expect completion     Completion tooking     Expect completion     Completion tooking     Expect completion     Completion     Completion |                                                                                                    | F Expand all   |
| <ul> <li>■ Sections</li> <li>Course sections</li> <li>Prototoports</li> <li>Prototoports</li> <li>Pro</li></ul>                                                                                                    | Common module settings       • Common module settings       • Activity completion       Completion toolarg       Expect completion on       • Tags       • Competencies                                                                                                    |                                                                                                    | > Lapond of    |

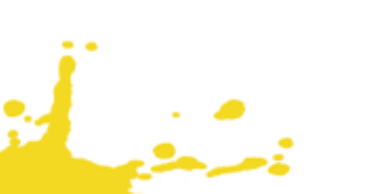

|                       | 0 0 0                                                                                                    |    |
|-----------------------|----------------------------------------------------------------------------------------------------|----|
| Course sections <     |                                                                                                    |    |
| A Participants        |                                                                                                    |    |
| & Bodges              |                                                                                                    |    |
| ☆ Competencies        | Common module settings                                                                                                    |    |
| 0 Grades              | Restrict access     Access redictions                                                                                                    |    |
| (?) Dashboard         | Student must a moth the following                                                                                                    |    |
| G Site home           | Brote Course total                                                                                                    |    |
| 🖽 Calendar            |                                                                                                    |    |
| D Private files       | a must bea 00 s                                                                                                    |    |
| 🕸 Site administration | 9 must be < 70 %                                                                                                    |    |
| C Add a block         | Add restriction.                                                                                                    |    |
|                       | - Activity completion                                                                                                    |    |
|                       | Complete Incodes Complete Incodes Complete Complete Incodes Complete Complete |    |
|                       | Lipport completed on O a parameter a rate of the D and the D and the                                                                                                    |    |
|                       |                                                                                                    |    |
|                       | • Tags                                                                                                    |    |
|                       | Competencies                                                                                                    |    |
|                       | Save and return to counce Cancel                                                                                                    |    |
|                       | Stay in touch<br>softskills4.eu<br>@ http://softskills4.eu                                                                                                    | ry |

Figure 20: Label Settings

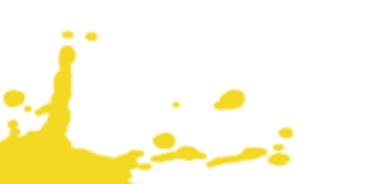

#### 5.2 ADD BADGES

- Click in your module
- On the left-hand side, click "Badges"
- Click "Add a new badge"

| E Sinta                    | 0 4 0 .                                                                             |
|----------------------------|-------------------------------------------------------------------------------------|
| Course sections <          | CREATIVE THINKING SKILLS Doubloard Courtee ENGLEM CREATIVE THINKING SKILLS Bodges   |
| 다 Competencies<br>명 Grades | CREATIVE THINKING SKILLS : Badges                                                   |
| ( 기Dashboard               | Manage bother Add a new bodge                                                       |
| D Private files            | Stay in touch<br>softskills4.eu<br>© http://softskills4.eu<br>Deterreterien summary |
| Add a block                |                                                                                     |
|                            |                                                                                     |
|                            |                                                                                     |
|                            |                                                                                     |
|                            |                                                                                     |

Figure 22: Add a new badge

- Click "Add a new badge"
- Click for the name of the badge e.g. "Creative Thinking Skills Basic Level"
- Add a description e.g. This badge is awarded for completing the Creative Thinking Skills course 'Basic Level'
- Choose a file badge image
- Click "Issuer details" and then for the name add "SoftSkills4EU Consortium"
- Click "Create badge"

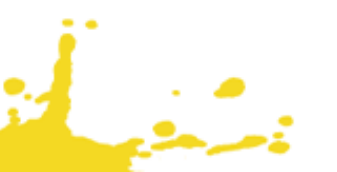

| =                                             |                                                                                                    |                                                                                             | 040                    |
|-----------------------------------------------|----------------------------------------------------------------------------------------------------|---------------------------------------------------------------------------------------------|------------------------|
| ⊡tourne sestions <<br>Brantapants<br>A todges | CREATIVE THINKING SKILLS : New badge<br>Doubloard Courses shollow Citaling Interactio Skills Rodges And an | ne long                                                                                     |                        |
| ⊕brooks                                       | - Badae datae                                                                                              |                                                                                             | > Export of            |
| (?) Dashboard                                 | Name                                                                                                    | Construct Holding (BB): Name Level                                                          |                        |
| (colendar                                     |                                                                                                    | •                                                                                           |                        |
| Division files                                | Language                                                                                                   | Indept     a                                                                                |                        |
| © tite administration                         | Description                                                                                                | the badge is sorated for competing the Creative Investig SMB causes basis     used          |                        |
| Add o block                                   |                                                                                                    |                                                                                             |                        |
|                                               |                                                                                                    |                                                                                             |                        |
| (                                             |                                                                                                    | too read upply s and a line.                                                                |                        |
|                                               | imaga                                                                                                    |                                                                                             |                        |
|                                               |                                                                                                    |                                                                                             |                        |
|                                               |                                                                                                    | Social Dillis, savel large – Fau scan ding sand drap line. Here is out draps.               |                        |
|                                               |                                                                                                    | Accepted The space<br>maps (and g = m<br>maps (and g = m)<br>maps (conta), = m p<br>(conta) |                        |
|                                               | Image outihor's norme                                                                                      |                                                                                             |                        |
|                                               | Image author's smail                                                                                       |                                                                                             |                        |
|                                               | Imago outhor's URL                                                                                         | 0                                                                                           |                        |
|                                               | Image caption                                                                                              | •                                                                                           |                        |
|                                               | * Issuer details                                                                                           |                                                                                             |                        |
|                                               | Namo                                                                                                    | Suttait-eu Consolum                                                                         |                        |
|                                               | Contact                                                                                                    | 0                                                                                           |                        |
|                                               | <ul> <li>Badge expiry</li> </ul>                                                                           |                                                                                             |                        |
|                                               | There are required fields in this form marked $\textcircled{0}$ .                                          | Cruste Moder Conset                                                                         |                        |
|                                               | Stay in touch<br>softskills4eu<br>® http://softskills4eu                                                   |                                                                                             | Data rotantian summery |

Figure 23: Add a new badge

- Now, we need to add the criteria for the users how to earn the badge
- Click "Add badges criteria" and select "Activity Completion"

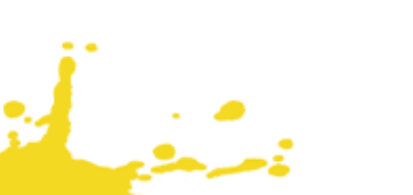

### | page 21 from 23

| Course sections  Participants  Readges  Creative Thinking Skills "Basic Level"  Dashboard Courses ENGLISH CREATIVE THINKING SKILLS Badges Manage badges Creative Thinking Skills "Basic Level"                                                                                                    |        |
|----------------------------------------------------------------------------------------------------|--------|
| Grades                                                                                                    |        |
| Criteria for this badgo have not been set up yet.                                                                                                    |        |
| Chi Site home Chonview Edit details Criteria Message Recipients (0) Endorsement Related badges (0) Alignments (0)                                                                                                    |        |
| Columbra   Private files   State administration   Add a block     Add a block     Add a block     Add a block     Add a block     Add a block     Add a block     Add a block     Add b block     Add a block     Add a block | ummary |

Figure 24: Add criteria for the badge

• Then, under Activity Completion tick the label "Click here to claim Creative Thinking Skills Badge Basic Level!"

Click "Save"

#### Note:

\*As we created three badges for three levels (Basic, Intermediate, Advance) for each badge we will select the specific label for the activity completion of the badges.

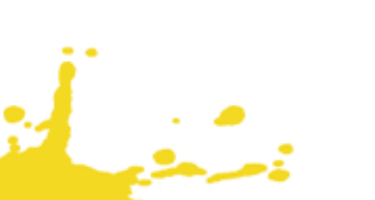

## | page 22 from 23

|                                     |                                                     |                                                                                                    | 000.       |
|-------------------------------------|-----------------------------------------------------|----------------------------------------------------------------------------------------------------|------------|
| Course sections <                   | - Activity completion                               |                                                                                                    | Fxpand all |
| A Badges                            |                                                     | Book - MODULE 5 - CREATIVE THINKING SKILLS<br>complete by                                                          |            |
| ☆ Competencies<br>啣 Grades          |                                                     | Quiz - Topic 1 - Innovativeness                                                                                    |            |
| 🕜 Dashboard                         |                                                     | complete by<br>2 • December • 2018 •      Enable                                                                   |            |
| i Site home                         |                                                     | Quiz - Topic 2 - Constant improvement<br>complete by                                                               |            |
| D Private files                     |                                                     | Quiz Topic 3 – Analytical thinking                                                                                 |            |
| Site administration     Add a block |                                                     | 2 • December • 2019 • 🖾 Enable                                                                                     |            |
|                                     |                                                     | Quiz - Topic 4 - Implementing changes       complete by       2     •       December •     2018       •     Enable |            |
|                                     |                                                     | Quiz - Topic 5 - Fostering creativity complete by 2  Complete by                                                   |            |
|                                     |                                                     | K Label - Click here to claim Creative Thinking Skills badge_<br>complete by     2 ● December ● 2018 ●             |            |
|                                     | <ul> <li>This criterion is complete when</li> </ul> | All of the selected activities are complete     # Any of the selected activities is complete                       |            |
|                                     | Description                                         |                                                                                                    |            |
|                                     |                                                     | Sove Cancel                                                                                                    |            |

Figure 25: Add criteria for the badge – Activity Completion

Last step, to click "Enable Access" to be visible for the teachers and then for the students.

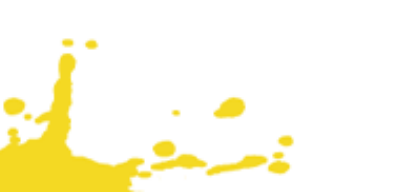

٠

## | page 23 from 23

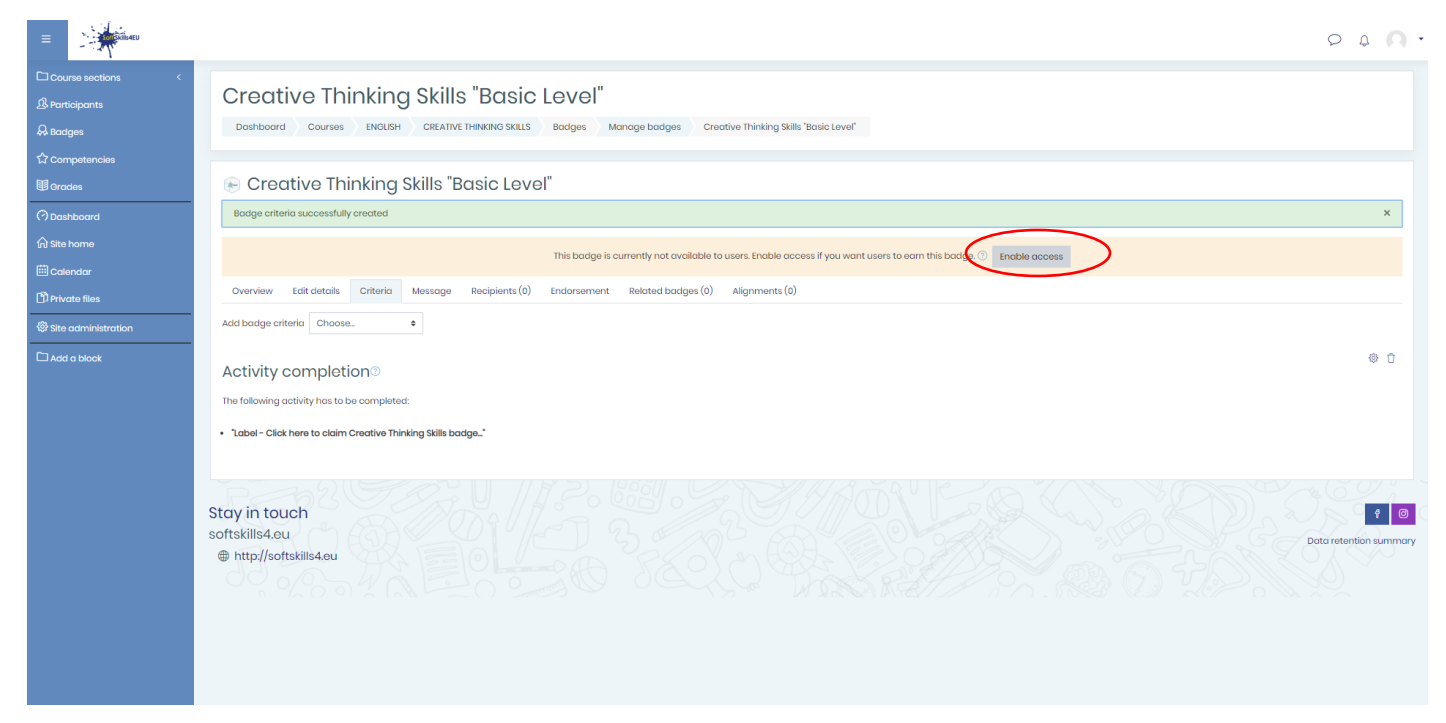

Figure 26: Enable access

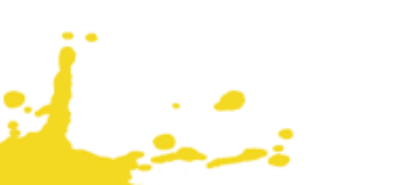